### **Radiochemistry Core Guide to Ordering**

#### Key Contact Personnel:

Yiu-Yin Cheung (<u>yiu-yin.cheung@vumc.org</u>), Phone: 615-875-6752 Adam Rosenberg (<u>adam.j.rosenberg@vumc.org</u>), Phone: 615-875-0929

<u>**Purpose</u>:** This guide serves as a step-by-step guide for researchers to use when ordering radioisotopes/radiopharmaceuticals from the VUIIS Radiochemistry Core. This document is divided into three possible types of orders:</u>

- 1) Ordering radioisotopes/radiopharmaceuticals for use within the Center for Small Animal Imaging (CSAI)
- 2) Ordering radioisotopes/radiopharmaceuticals prepared by the Radiochemistry Core for human use or general research use
- 3) Ordering commercially available radiopharmaceuticals for human use on the VUIIS Human Imaging Core human PET/CT

#### Key Requirements/Policies:

- 1) To order a radioisotope or radiopharmaceutical from the Radiochemistry Core, you must have an active iLab Account. Speak to your business administrator to obtain an account.
- 2) An active center number must be in iLab and associated with the PI ordering the material.
- 3) A minimum of 24 hours must be given for all radiotracer requests. If ordering a radiotracer for human administration, a minimum of 48 hours notice is ideal.
- All radiochemistry order cancellations require 24 Hours Notice and must be supplied via email to both Yiu-Yin (YY) Cheung (<u>yiu-yin.cheung@vumc.org</u>) and Adam Rosenberg (<u>adam.j.rosenberg@vumc.org</u>). It is the PI's responsibility to also cancel all other reserved equipment (i.e. scanners).

#### **Ordering Procedures**

#### Ordering radioisotopes/radiopharmaceuticals for use within the Center for Small Animal Imaging (CSAI)

- 1) All orders must be placed through the CSAI. To start a new project contact Jarrod True (jarrod.m.true@vumc.org) and refer to the CSAI Information page (https://vuiis.vumc.org/centers/smallanimalimaging).
- 2) All reservations for use of the microPET, microSPECT or autoradiography scanners will be done on iLab and require an online form to be completed. When completing the online form in iLab, you must specify the desired radiopharmaceutical you wish to use and complete a short form.
- 3) Once the request has been made, the radiochemistry core will automatically receive the request for services and schedule delivery of the radiopharmaceutical to the CSAI.
- 4) If there are any issues, the CSAI and/or Radiochemistry Core will be in touch.

# Ordering radioisotopes/radiopharmaceuticals prepared by the Radiochemistry Core for human use or general research use

1) Go to the iLab website (<u>https://vumc.corefacilities.org/landing/54</u>) and click on the login located in the upper right corner.

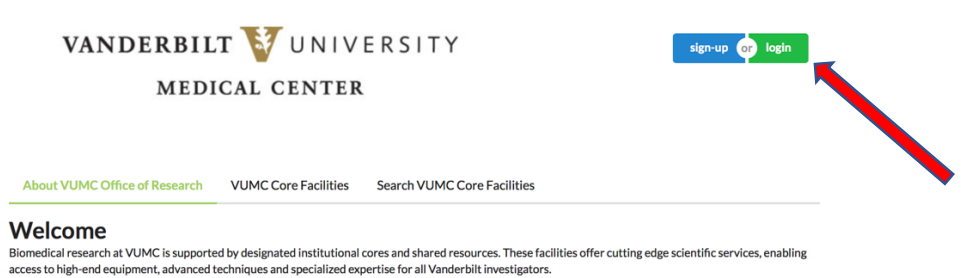

- 2) Select your affiliation and enter your credentials (VUnetID and Password):

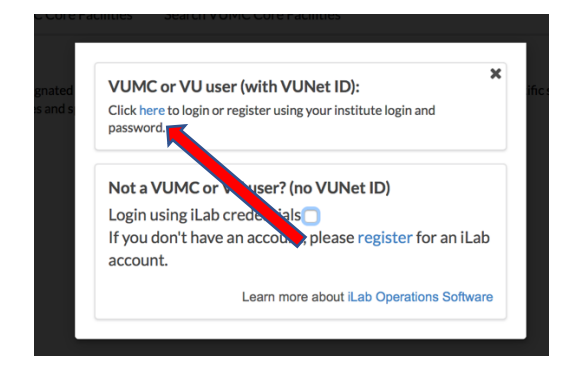

3) Once logged in a page similar to the one below will be displayed. Click on the three horizontal lines in the upper left corner. This will open a new menu on the left.

| CrOSS Lab iLab Operations Software                                      | Search | ۹ <b>Go</b> | Help Sign Out 🕩 |
|-------------------------------------------------------------------------|--------|-------------|-----------------|
| - Hans                                                                  |        |             |                 |
|                                                                         |        |             | 🚺 info 😡 help   |
| Equipment Search                                                        |        |             |                 |
| Search equipment and resources at your institutions                     |        |             |                 |
| Vanderbilt BRET Poster Printing Core<br>Vanderbilt Chernistry Storeroom |        |             |                 |
|                                                                         |        |             |                 |
| Service Requests                                                        |        |             |                 |

4) Once open, click on "Core Facilities".

| 希 Home<br>Communications (0)                                                                        | ▼ Home                                                                                                    |
|----------------------------------------------------------------------------------------------------|----------------------------------------------------------------------------------------------------|
| < Core Facilities<br>My Cores<br>Invoices                                                           | Equipment Search           Search equipment and resources at your institutions                                                                                           |
| <ul> <li>Manage Groups</li> <li>My Groups</li> <li>My Departments</li> <li>People Search</li> </ul> | Recently Used Cores Vanderbilt BRET Poster Printing Core Vanderbilt Chemistry Storeroom                                                                                  |
|                                                                                                    | ▶ Service Requests                                                                                                    |
|                                                                                                    | If you need help, email: <u>iLab-support@agilent.com</u><br>© Agilent Technologies, Inc. 2018<br><u>vunc.corefacilities.ors   Privacy Policy (PDF)   Security Policy</u> |

5) A list of all VU and VUMC cores will be displayed. Scroll down the page and click on "VUMC Institute of Imaging Science (VUIIS)-Radiochemistry".

6) Once the Radiochemistry Core opens, click on the tab "Request Services"

| ≡ CrossLab   iLab Operations Software                                                                                                    | Search                                                                                                    | Q. Go                                                                           | 🛔 Adam Rosenberg 🔹                                                                            | Help Sign Out 🖲                          |
|----------------------------------------------------------------------------------------------------|----------------------------------------------------------------------------------------------------|---------------------------------------------------------------------------------|-----------------------------------------------------------------------------------------------|------------------------------------------|
| VUMC Institute of Imaging Science (VUIIS) - Radioche                                                                                                    | mistry                                                                                                    | VANDERBI<br>Mei                                                                 | LT 🚺 UNIVI<br>Dical center                                                                    | ERSITY                                   |
| About Our Core Ct                                                                                                    | re Calendar Request Services View All Requests Reservation                                                                              | ons People Reporting Billing Pu                                                 | rchase Orders (0) Charge En                                                                   | try Administration                       |
| Overview of Services                                                                                                    | <b>K</b>                                                                                                    |                                                                                 |                                                                                               | Ø                                        |
| What we can do for you                                                                                                    |                                                                                                    |                                                                                 |                                                                                               |                                          |
| The mission of the VUIIS Research Radiochemistry Core Laboratory is to help Vanderbilt Investigators (1) develop and translate novel a<br>trials that feature molecular imaging endpoints.                                                                                                    | diopharmaceuticals to patients, (2) non-invasively visualize and qu                                                                     | antify molecular events in preclinical in v                                     | vivo models and patients, and (                                                               | (3) conduct clinical                     |
| Description                                                                                                    |                                                                                                    |                                                                                 |                                                                                               |                                          |
| The Core Laboratory is housed within the VUMC PET center in Robinson Research Building. The laboratory consists of separate cGME<br>130 uA PETtrace, the Core can produce <sup>19</sup> F, <sup>11</sup> C, <sup>66</sup> Ga, <sup>13</sup> N, and related radionuclides on a routine basis. In addition to cyclotron-produ                                                                                                    | preclinical, and research radiochemistry laboratories in contiguous<br>ed isotopes, the radiochemistry core has access to SPECT isotopu | space immediately adjacent to Vanderb<br>es and generator-produced positron emi | bilt's cyclotron and Radiopharm<br>tters, including <sup>99m</sup> Tc, <sup>111</sup> In, and | acy. Using the GE<br>d <sup>123</sup> I. |
| The Radiochemistry Core also operates a dedicated SPECT isotope labeling facility. This lab has been equipped with an activated char being prepared.                                                                                                    | oal filtered hood for the manipulation of iodine isotopes and has be                                                                    | en outfitted with the latest equipment for                                      | r the purification and identificati                                                           | on of the compounds                      |
|                                                                                                    |                                                                                                    |                                                                                 |                                                                                               |                                          |
| Resources                                                                                                    |                                                                                                    |                                                                                 |                                                                                               |                                          |
| Newly renovated radiochemistry facility housed in the VUMC PET Center                                                                                                    |                                                                                                    |                                                                                 |                                                                                               |                                          |
| GE 130 uA PETtrace – negative-ion cyclotron oplimized for generating <sup>16</sup> F, <sup>11</sup> C, <sup>66</sup> Ga, <sup>13</sup> N, and related radionuclides     2 Von Gahien hot cells with CRL manipulators and three Von Gahien <sup>1</sup> dual mini-cells' dedicated to the production of tracers for b     1 Cornecer hotcell with a dose dispensing system.     2 Radiation Shielding hot cells with Tru-Motion manipulators dedicated to new tracer discovery and animal production     2 GE Tracertals FX-R Tuionitation module     1 GE Tracertals FX-R Thuorination module     1 GE Tracertals FX-R Thuorination module     1 GE Tracertals FX-R Tuionitation module     1 GE Tracertals FX-R Valuer-actor automated radiosynthesis module     1 GE Fastlab 2 with HPLC+ cassette radiosynthesis module     1 GE Fastlab 2 with HPLC+ cassette radiosynthesis module     1 Finase Fixetab dual-reactor automated radiosynthesis module     1 Softe ELXYS FLEX/CHEM customizable cassette radiosynthesis module     1 Softe ELXYS FLEX/CHEM customizable cassetter radiosynthesis module with PURE/FORM add-on     2 GE-MX Production Modules     Bioscan Radio-TLC scanners     Amercare automated dispenser     Multitibia analytical and semi-arrow FIPL Cs with radiometric. UV and ELSD detectors | th human and animal                                                                                                    |                                                                                 |                                                                                               |                                          |
|                                                                                                    | " <u> </u>                                                                                                    |                                                                                 | <b>c</b> ,                                                                                    |                                          |

7) With the "Request Services" tab, scroll down to the "Services & Rates" section. There are four categories that can be selected:

a) **<u>Radioisotope</u>**: This includes raw radioisotopes that can use used for experiments.

b) **<u>Radiotracers</u>**: This includes all of the radiopharmaceuticals prepared in house for both animal and human use.

c) <u>Assays</u>: This includes assays that the Radiochemistry core performs, including radiometabolite analysis. (Note: Contact Adam Rosenberg or YY Cheung prior to planning any of these assays.)

d) **<u>Radiopharmacy</u>**: This includes radiopharmaceuticals that are commercially available and provided as a service through the Radiochemistry Core.

e) Hourly Rates: This is for internal use only.

8) Click on the desired category to open a new menu displaying the products available.

9) Select the desired product by clicking on the "request service" bottom located to the right of the name. This will open a new menu.

10) In the new menu, the identity of the product being ordered will appear at the top. In the dropdown menu (please select which lab the request is for) select the lab for which you are ordering the product.

## VUMC Institute of Imaging Science (VUIIS) - Radiochemistry

|                                                                                 |                |               | VANDERBILT VUNIVERSITY<br>MEDICAL CENTER |                  |            |                     |
|---------------------------------------------------------------------------------|----------------|---------------|------------------------------------------|------------------|------------|---------------------|
| Ga-PSMA<br>Please select which lab the request is for:<br>please select a lab → | About Our Core | Core Calendar | Request Services                         | View My Requests | Contact Us | Purchase Orders (0) |

11) A new form will appear with details on the item you are ordering and several required questions:

Amount Needed in mCi: This is the ideal amount you would need to be delivered.

Date Needed: Date of your study

**Requestor**: The person that is filling in the form and/or the ideal person to ask questions of regarding the form. This does not have to be the PI.

Is this for human use?: Check "yes" or "no"

If you check "yes" go to step 12. If you check "no" go to step 13.

Where will this tracer be delivered?: The location where the experiment/study requires the delivery.

12) Selection of "yes" for human use will open additional required options to fill in.

Add the Human Production Fee: Ensure that the Number 1 is present in the box to the left of the "Human Production Fee" and click the "Add selected services" button. A line item for the human production fee will be added to the bottom of the form.

**Dose required for subject administration (mCi)**: This number is defined within the approved scanning protocols. If the dose is reported in Megabecquerels, provide this number with the specified unit of MBq. **Estimated Time of Injection**: This is the estimated time when the subject will be injected with the radiopharmaceutical. This may coincide with the start of scanning or may be prior to the start (uptake time). **am or pm**: time designator

**Approved RDRC/IRB Protocol Number**: Provide either an approved RDRC or IRB protocol number. **Authorized User (Nucl Med Physician)**: Provide the name of an authorized Nuc Med Physician that is associated with the study/protocol.

|   | DO NOT update the quan<br>Please complete the form | tity of the service lin<br>ı in it's entirety.          | e item when requesting services.                                                                                                    |
|---|----------------------------------------------------|---------------------------------------------------------|----------------------------------------------------------------------------------------------------|
| * | Amount Needed (mCi)                                | 5                                                       | Save Progress                                                                                                    |
| * | Date Needed                                        | Oct 27, 2018 13:00                                      |                                                                                                    |
| * | Requestor                                          | John Smith                                              |                                                                                                    |
|   | Human Use Details                                  | Add 1 🗘 row(s) 👩                                        |                                                                                                    |
|   | Human Use Details                                  |                                                         |                                                                                                    |
| * | Is this for human use?                             | <ul><li>Yes</li><li>No</li></ul>                        |                                                                                                    |
|   |                                                    | An additional fee is requir<br>Fee should be included p | ed for preparing items for Human use. These are instructions for how many units of the Human Production<br>er request. The user must enter the quantity and then click Add Selected Services. |
| * |                                                    | 1 Human Produc                                          | tion Fee                                                                                                    |
|   |                                                    | Add selected services                                   | ·                                                                                                    |
| * | Dose required for subject administration (mCi)     | 5                                                       |                                                                                                    |
| * | Estimated Time of Injection                        | 2:00                                                    |                                                                                                    |
| * |                                                    | am                                                      |                                                                                                    |
|   |                                                    | • pm                                                    | -                                                                                                    |
| * | Number                                             | 12345                                                   |                                                                                                    |
| * | Authorized User (Nucl Med<br>Physician)            | John Doe                                                | 1                                                                                                    |
| _ |                                                    |                                                         |                                                                                                    |

13) Scroll down to section 3 of the page which contains all of the payment details. Select the Billing number from the dropdown menu. (Note: if you wish to split the charge between multiple center numbers, you can click the "Split Charge" button and add a second center number with specific percentages for each.)

14) Once complete, click on the "Submit" button.

## Ordering commercially available radiopharmaceuticals for human use on the VUIIS Human Imaging Core human PET/CT

1) Follow steps 1-6 above to access the Radiochemistry Core iLab ordering page.

2) At the top of the Request Services tab page, there is a category called "Project & Quote Request" under this category you can find all of the products offered commercially for human use (Amyvid, FDG and Sodium Fluoride).

3) To the right of the desired product click the "Request Service" button.

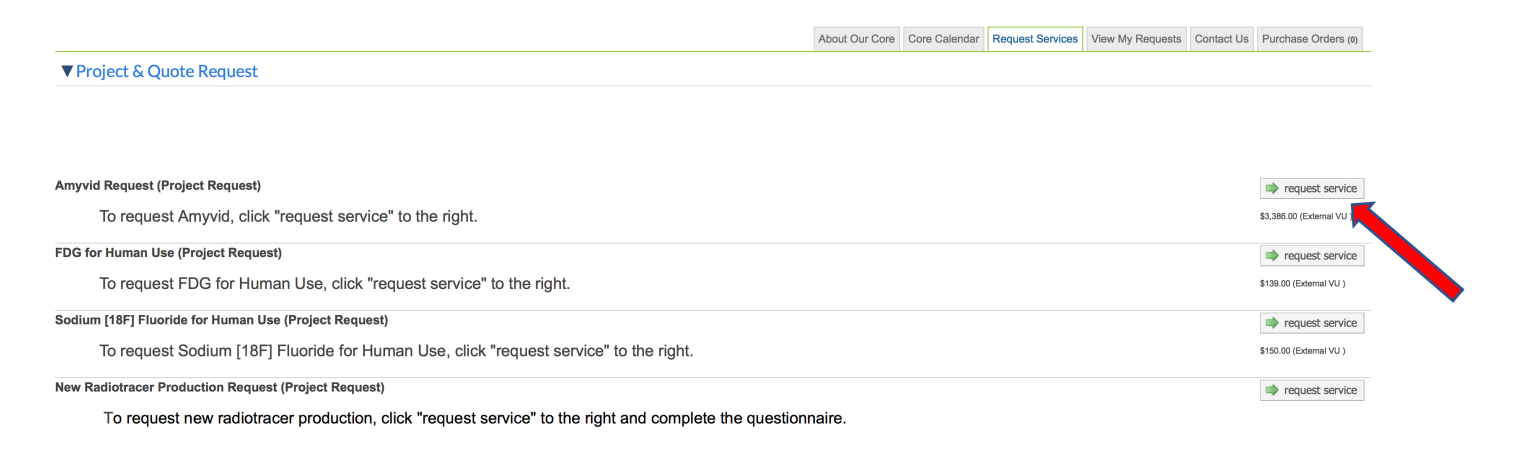

4) Follow steps 10 – 14 as described above.